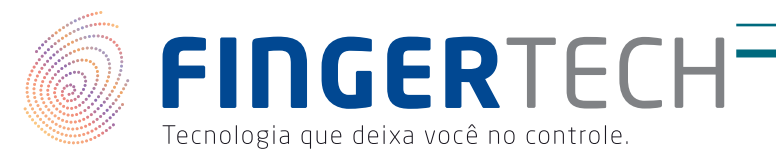

# guia de Instalação

## LEITOR BIOMÉTRICO HAMSTER DX E HAMSTER III

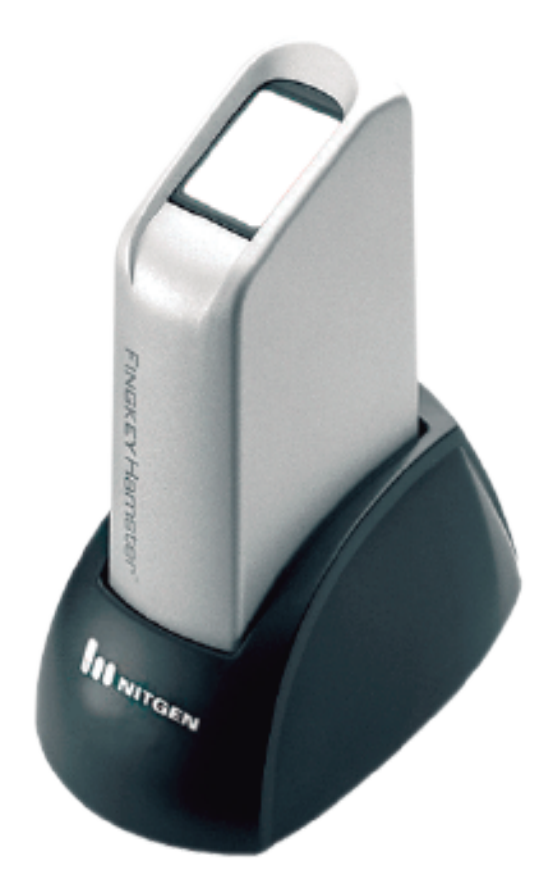

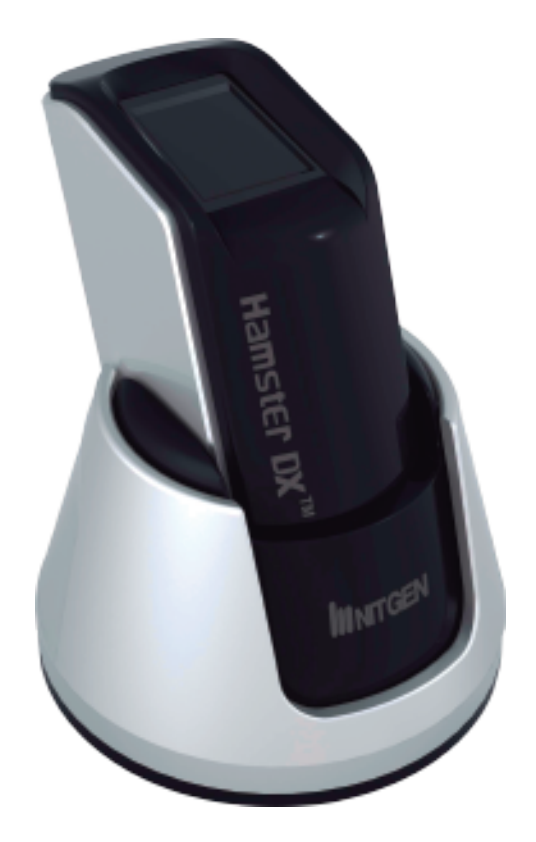

## Conteúdo:

- Instalação do Driver através do "setup de instalação" da Nitgen.
- Utilização do software para teste do leitor.

www.fingertech.com.br - Fingertech Imp. e Com. de Produtos Tecnológicos LTDA.

Caso não tenha o driver, faça download neste endereço: http://www.nitgen.com.br/download/EasyInstallation\_v3.12.zip

- 1. Feche todos os aplicativos que estiver utilizando antes de iniciar o processo de instalação.
- 2. Não conecte o sensor biométrico até que seja orientado pelo assistente de instalação.
- **3.** Abra a pasta onde estão localizados os arquivos do Driver e execute o arquivo "Setup.exe".

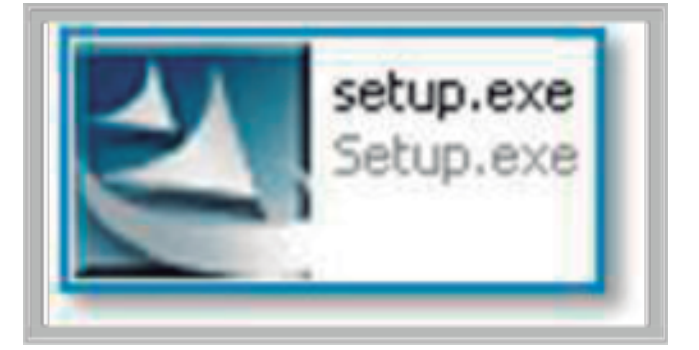

**4.** O Assistente de Instalação - EasyInstallation iniciará o processo de instalação dos arquivos Selecione o modelo do seu leitor biométrico e clique em "Install".

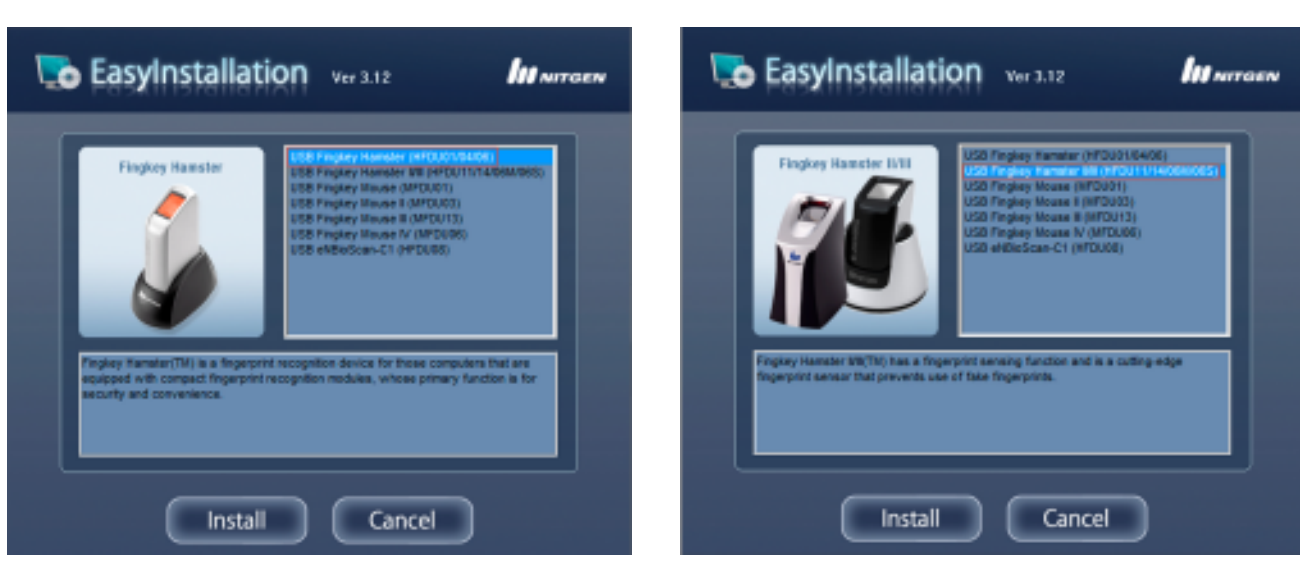

### Hamster DX

#### Hamster III

www.fingertech.com.br - Fingertech Imp. e Com. de Produtos Tecnológicos LTDA.

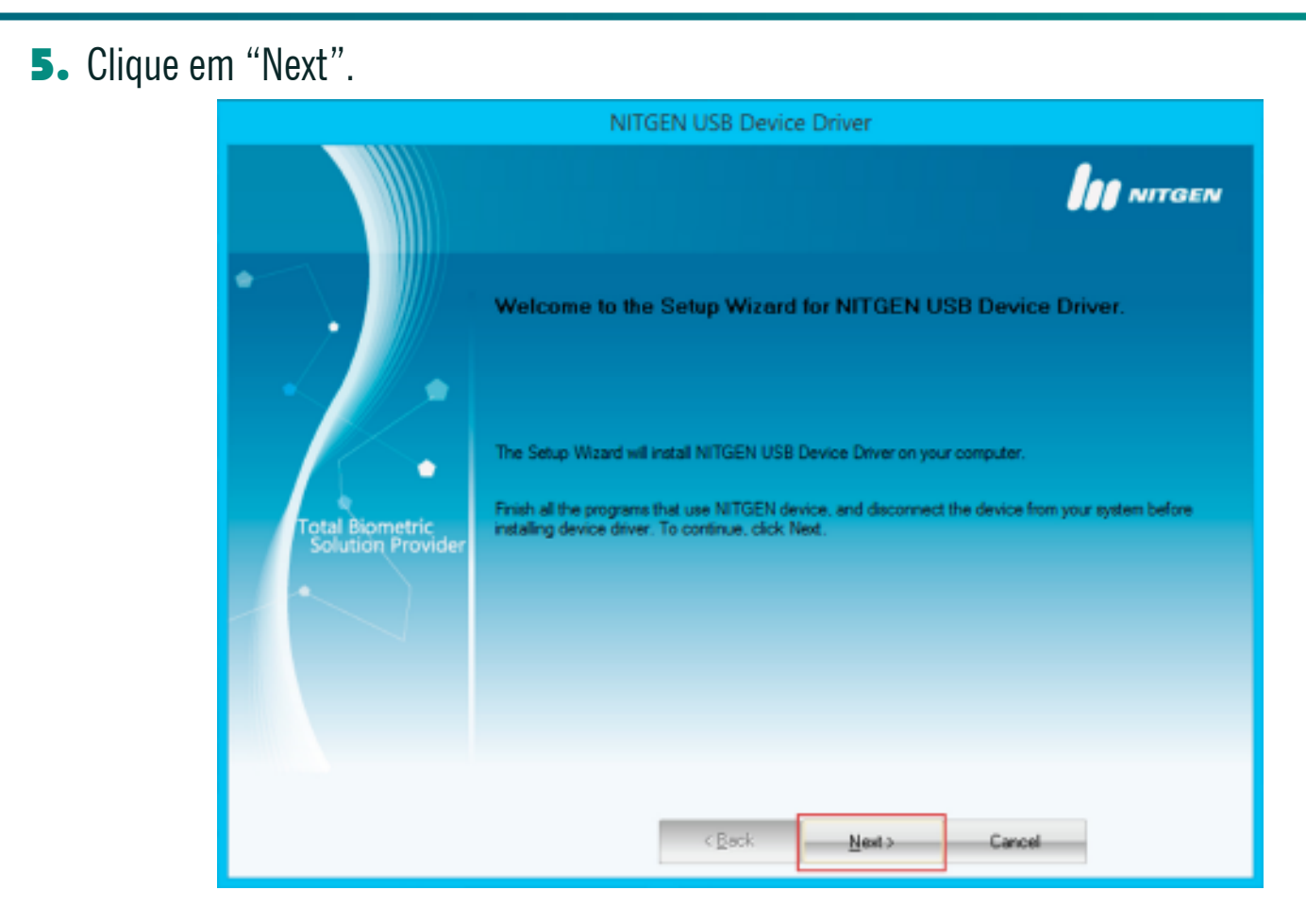

**6.** Conecte o sensor ao computador e o instalador avançará para a próxima tela automaticamente.

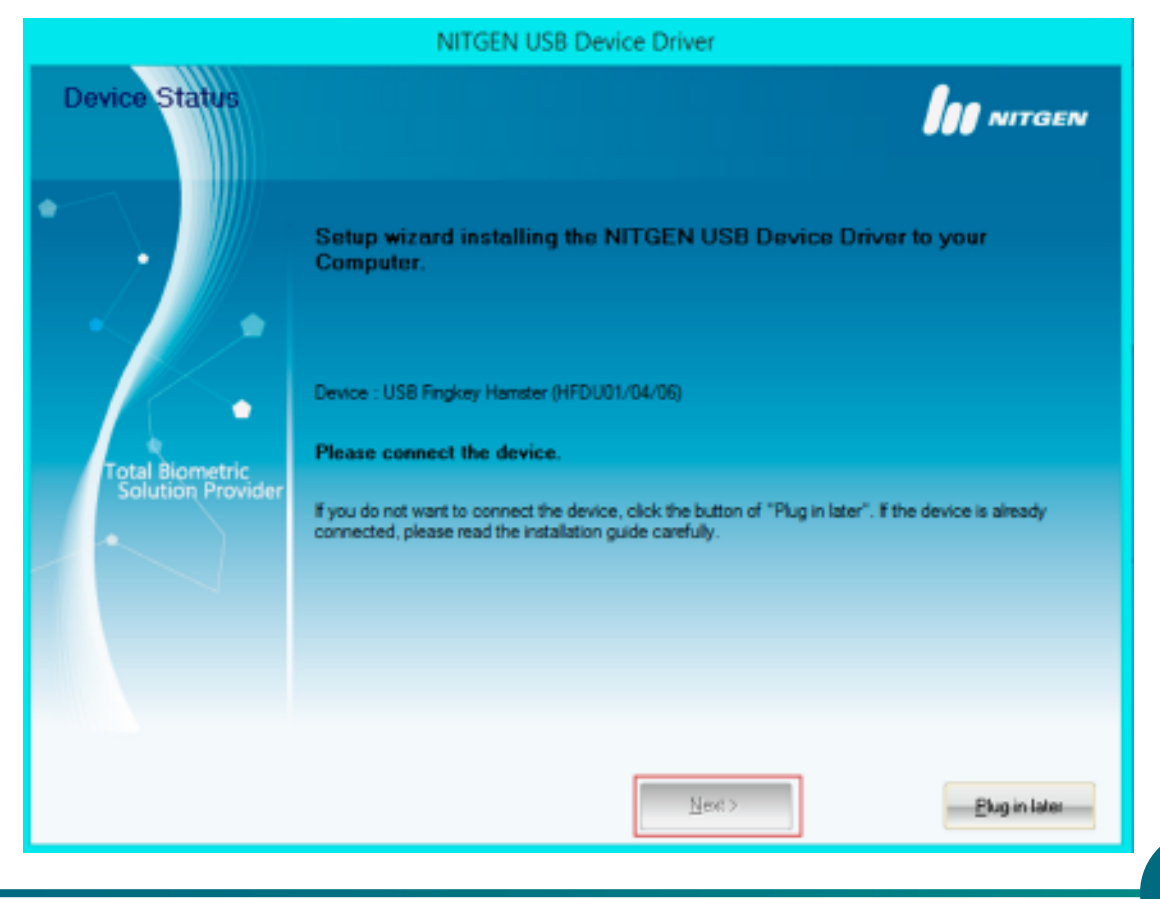

www.fingertech.com.br - Fingertech Imp. e Com. de Produtos Tecnológicos LTDA.

Uma mensagem irá aparacer para meio de verificação, se você conectou o dispositivo no momento indicado aperte "OK", caso não, desconecte e conecte novamente.

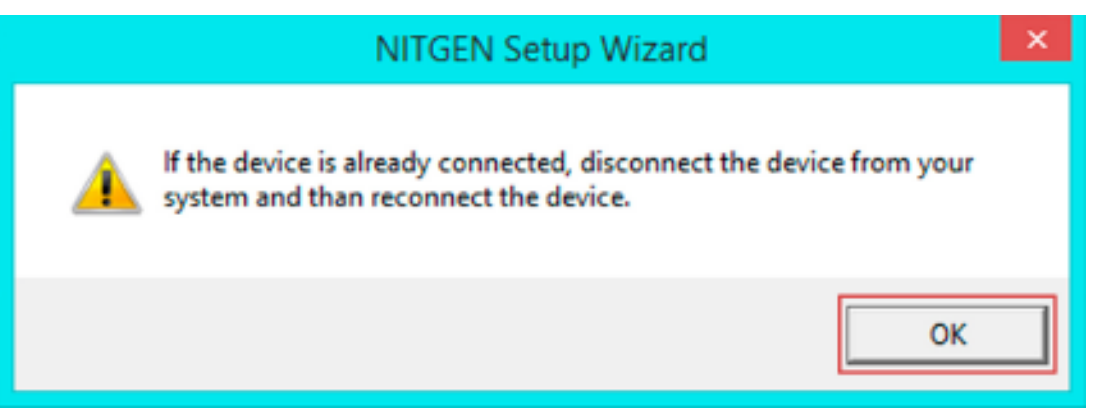

 Quando for exibido a mensagem "The Setup Wizard sucessfully installed", selecione o campo "Device Diagnostic Tool" e clique no botão "Finish".

| NITGEN USB Device Driver             |                                                                                                    |                          |
|--------------------------------------|----------------------------------------------------------------------------------------------------|--------------------------|
| Setup Wizard Com                     | plete                                                                                                    |                          |
| Total Biometric<br>Solution Provider | Device : USB Fingkey Hamster (HFDU01/04/06)<br>The Setup Wizard has successfully installed NITGEN USB Device Driver<br>wizard. | Click Finish to exit the |
|                                      |                                                                                                    | Finish                   |

- Neste ponto o Driver já foi instalado e o sensor pronto para ser usado. Se desejar fazer testes com o sensor, veja os próximos passos.
- 9. O programa de teste será instalado e aberto automaticamente, caso queira executá-lo posteriormente acesse em seu computador o compartimento C:\Windows\NFD.exe

4

10. Clicando na aba "Device" na parte superior, logo em seguida em "Device Scan" que irá fazer uma busca dos leitores que você possui no computador, selecione o desejado na flecha ao lado e logo depois em "Init" para inicia-lo. Depois posicione seu dedo sobre o leitor e clique em "Capture", se a digital aparecer como na imagem abaixo o dispositivo esta funcionando corretamente.

| 👆 NITGEN Fingerprint Device Diagnostic Utility |                                                              |  |
|------------------------------------------------|--------------------------------------------------------------|--|
| DEVICE<br>Test device driver                   | TOTAL NFD<br>BIOMETRIC<br>SOLUTIONS                          |  |
| fP Quality Check                               | ∰ Multi Device   @ General   @ About  <br>≝Enroll   Q Verify |  |
| Capture time 281 med                           | Image Width :: 248   Image Width :: 248                      |  |
| <u> </u>                                       |                                                              |  |

**1**.Clique no "x" na parte superior direita para fechar o software.

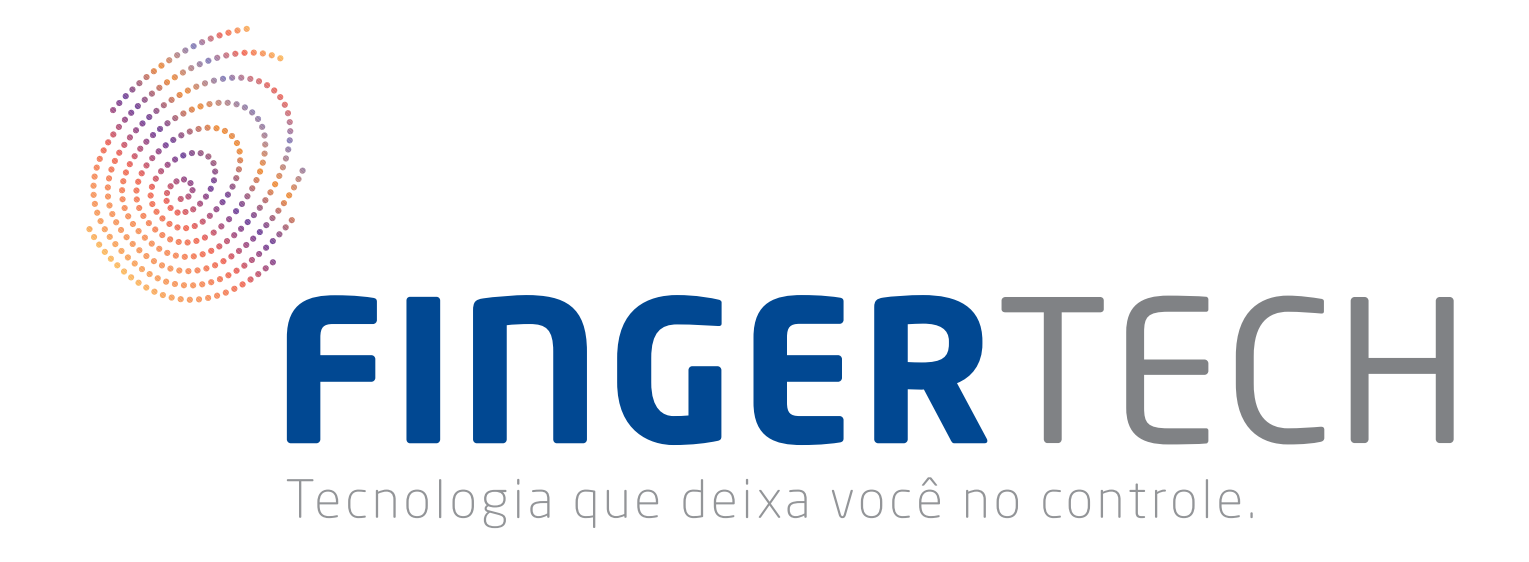

FINGERTECH IMP E COM DE PRODUTOS TECNOLOGICOS LTDA Av. Tiradentes, 501 Twin Business Towers - 5° andar - Torre II 86070 - 545 - Londrina/PR